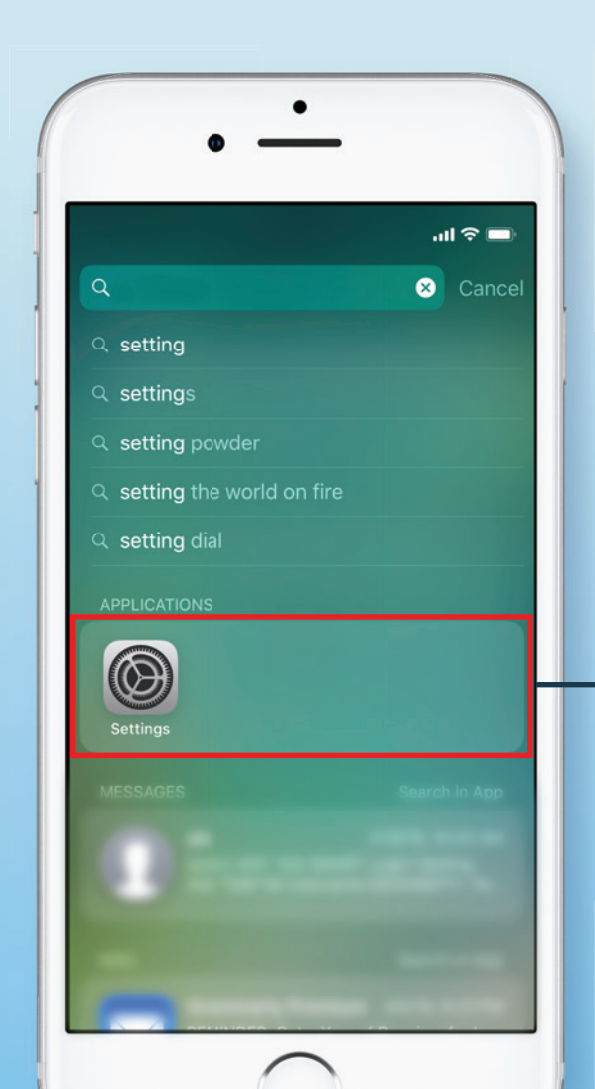

## Vodafone Activation Steps Go into Settings to 1

select Mobile Data

| 3:05 7           | ul 🗢 🔳 |
|------------------|--------|
| Settings         |        |
| Airplane Mode    | 0      |
| 🛜 Wi-Fi          | >      |
| * Bluetooth      | On >   |
| (1) Mobile Data  | >      |
| Personal Hotspot | Off >  |
| Notifications    | >      |
| Sounds & Haptics | >      |
| C Do Not Disturb | >      |
| Screen Time      | >      |
| General          | 2      |
|                  |        |

## iOS Platform

#### Vodafone **Activation Steps** Select Mobile Data 2

| 3:05 7                                                                                                    | II 🗢 🗖                                                      |  |
|----------------------------------------------------------------------------------------------------|-------------------------------------------------------------|--|
| Settings Mobile Data                                                                                                    |                                                             |  |
| Mobile Data                                                                                                    | C                                                           |  |
| Mobile Data Options                                                                                                    | Off                                                         |  |
| Personal Hotspot                                                                                                    | Off                                                         |  |
|                                                                                                    |                                                             |  |
| Turn off mobile data to restrict all o including email, web browsing and                                                                                                    | data to Wi-Fi,<br>push notifications.                       |  |
| Turn off mobile data to restrict all o including email, web browsing and Wi-Fi Calling                                                                                                 | data to Wi-Fi,<br>push notifications.<br>Off                |  |
| Turn off mobile data to restrict all o<br>including email, web browsing and<br>Wi-Fi Calling<br>Calls on Other Devices                                                                 | data to Wi-Fi,<br>push notifications.<br>Off<br>When Nearby |  |
| Turn off mobile data to restrict all o<br>including email, web browsing and<br>Wi-Fi Calling<br>Calls on Other Devices<br>Carrier Services                                             | data to Wi-Fi,<br>push notifications.<br>Off<br>When Nearby |  |
| Turn off mobile data to restrict all o<br>including email, web browsing and<br>Wi-Fi Calling<br>Calls on Other Devices<br>Carrier Services<br>Network Selection                        | data to Wi-Fi,<br>push notifications.<br>Off<br>When Nearby |  |
| Turn off mobile data to restrict all o<br>including email, web browsing and<br>Wi-Fi Calling<br>Calls on Other Devices<br>Carrier Services<br>Network Selection<br>Mobile Data Network | data to Wi-Fi,<br>push notifications.<br>Off<br>When Nearby |  |

### Vodafone Activation Steps Before activation, Turn Cellular Data OFF & Turn Mobile Data Options OFF

| 3:05 1                                                                                                    | ul S 🔳                                                  |  |
|----------------------------------------------------------------------------------------------------|---------------------------------------------------------|--|
| Settings Mobile Data                                                                                               |                                                         |  |
|                                                                                                    |                                                         |  |
| Mobile Data                                                                                                    | $\bigcirc$                                              |  |
| Nobile Data Options                                                                                                | Off >                                                   |  |
|                                                                                                    |                                                         |  |
|                                                                                                    |                                                         |  |
| Wi-Fi Calling                                                                                                    | Off >                                                   |  |
| Wi-Fi Calling<br>Calls on Other Devices                                                                            | Off ><br>When Nearby >                                  |  |
| Wi-Fi Calling<br>Calls on Other Devices<br>Carrier Services                                                        | Off ><br>When Nearby >                                  |  |
| Wi-Fi Calling<br>Calls on Other Devices<br>Carrier Services<br>Network Selection                                   | Off > When Nearby > > >                                 |  |
| Wi-Fi Calling<br>Calls on Other Devices<br>Carrier Services<br>Network Selection<br>Mobile Data Network            | Off > When Nearby > > > > > > > > > > > > > > > > > > > |  |
| Wi-Fi Calling<br>Calls on Other Devices<br>Carrier Services<br>Network Selection<br>Mobile Data Network<br>SIM PIN | Off > When Nearby > > > > > > > > > > > > > > > > > > > |  |

## iOS Platform

# Vodafone Activation Steps

Insert the SIM & restart mobile

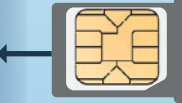

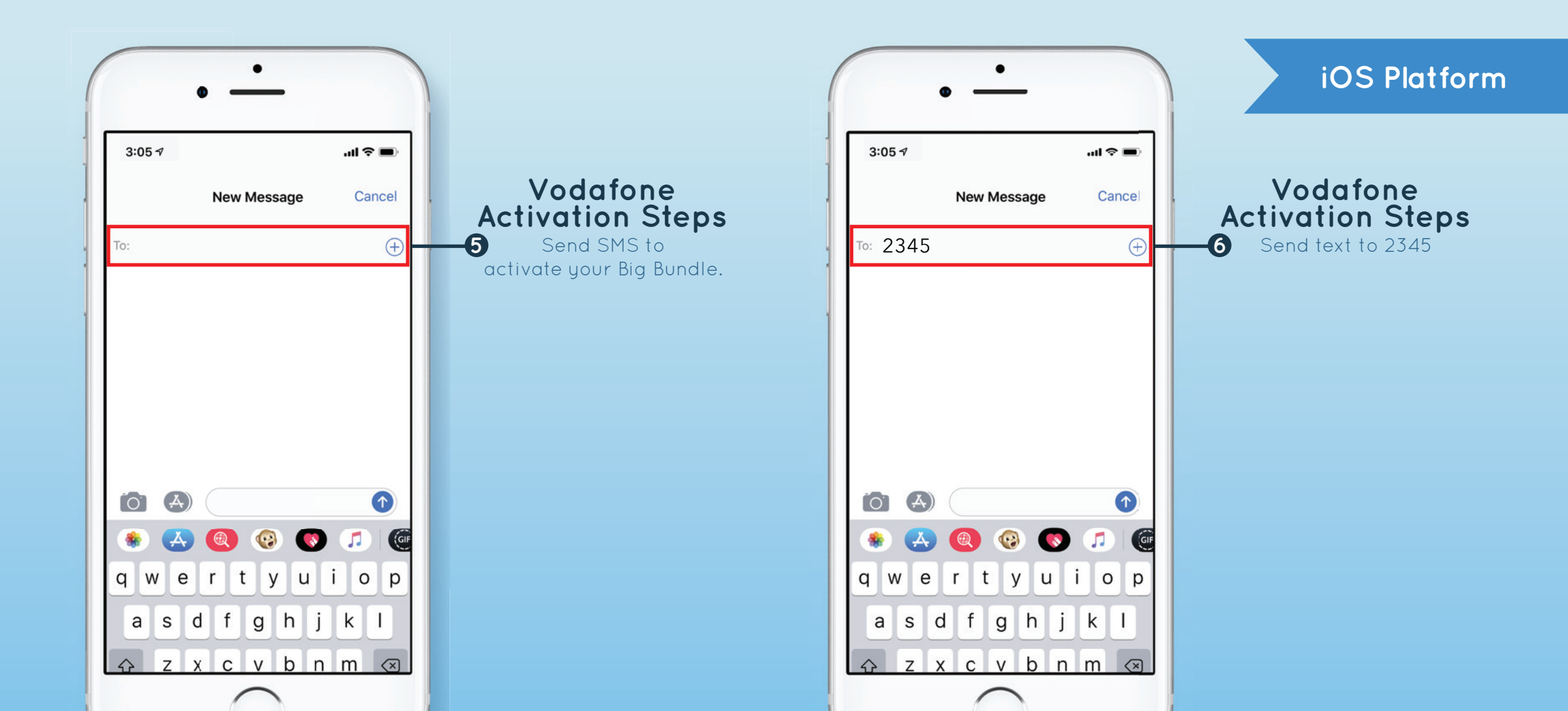

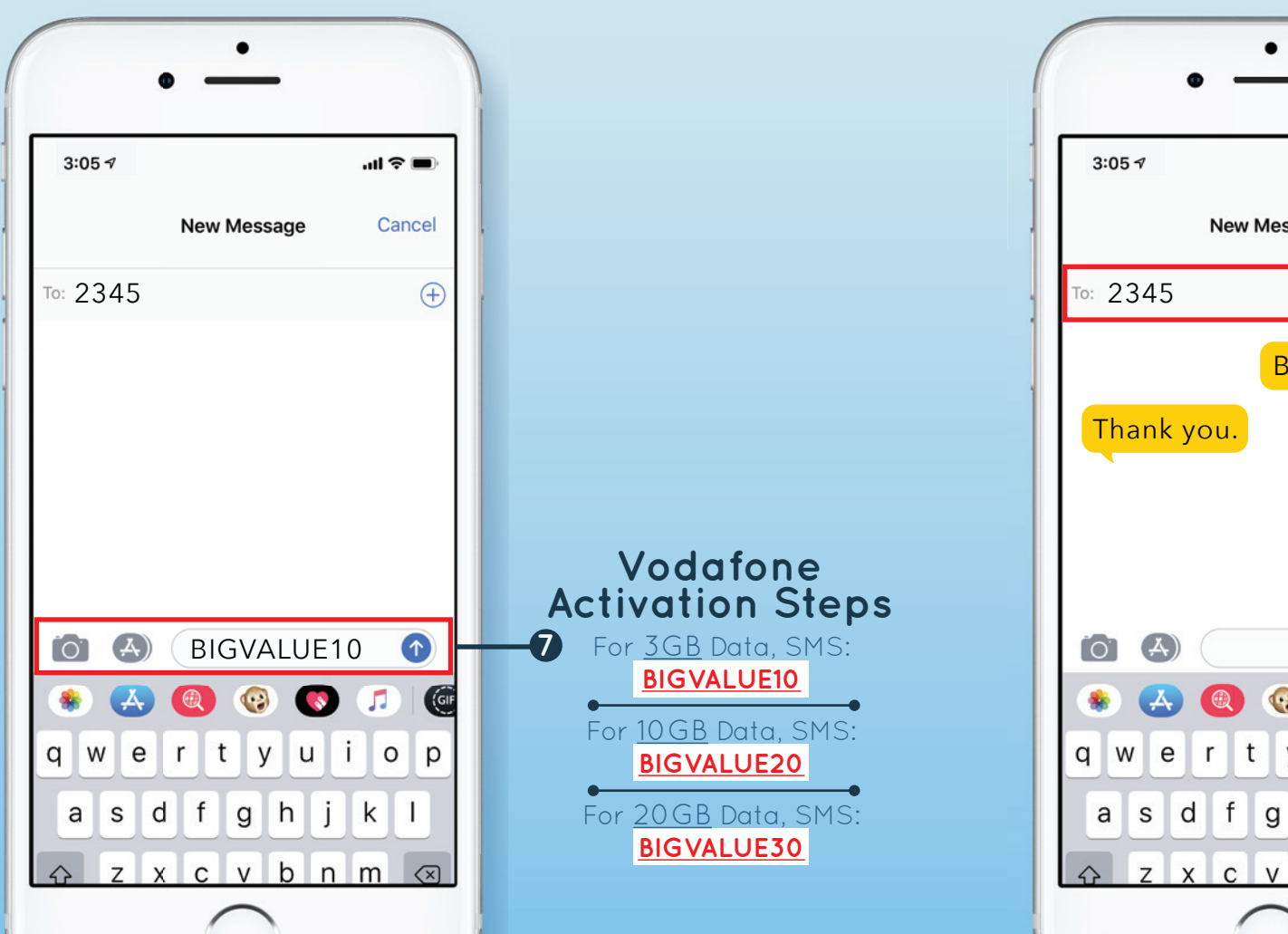

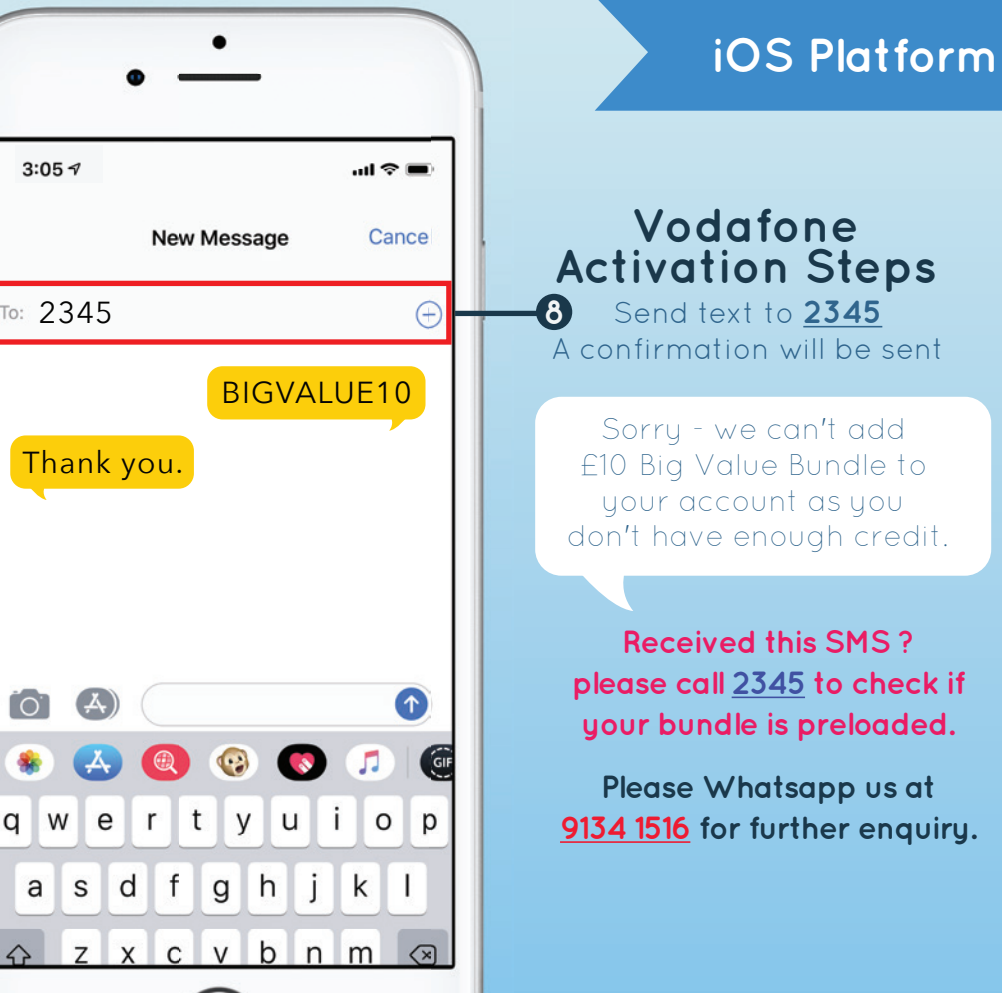

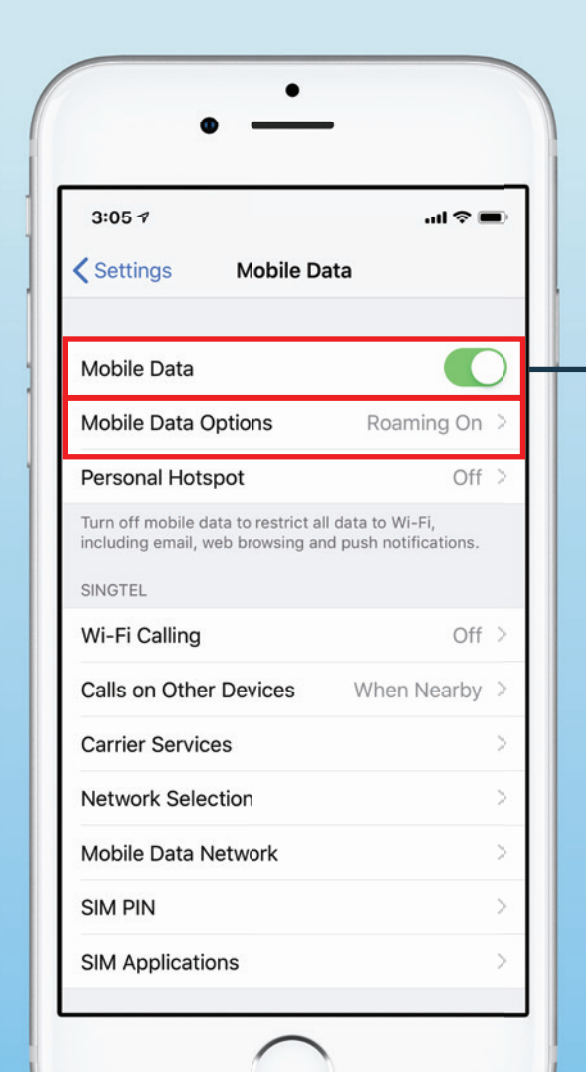

### Vodafone Activation Steps After Activation,

Atter Activation, Turn Cellular Data <u>ON</u> & Turn Mobile Data Options <u>ROAMING ON</u>

| 3:05 1                                                                                            | ati 🗢 🔳                                           |
|---------------------------------------------------------------------------------------------------|---------------------------------------------------|
| Settings     Mobile Data                                                                          | ata                                               |
| Mobile Data                                                                                       |                                                   |
| Mobile Data Options                                                                               | Roaming On >                                      |
| Personal Hotspot                                                                                  | Off >                                             |
| Turn off mobile data to restrict al<br>including email, web browsing an<br>SINGTEL                | II data to Wi-Fi,<br>nd push notifications.       |
| Wi-Fi Calling                                                                                     | Off >                                             |
|                                                                                                   |                                                   |
| Calls on Other Devices                                                                            | When Nearby >                                     |
| Calls on Other Devices<br>Carrier Services                                                        | When Nearby >                                     |
| Calls on Other Devices<br>Carrier Services<br>Network Selection                                   | When Nearby >                                     |
| Calls on Other Devices<br>Carrier Services<br>Network Selection<br>Mobile Data Network            | When Nearby > > > > > > >                         |
| Calls on Other Devices<br>Carrier Services<br>Network Selection<br>Mobile Data Network<br>SIM PIN | When Nearby > > > > > > > > > > > > > > > > > > > |

## iOS Platform

Vodafone APNs Settings

Select

Mobile Data Network

10

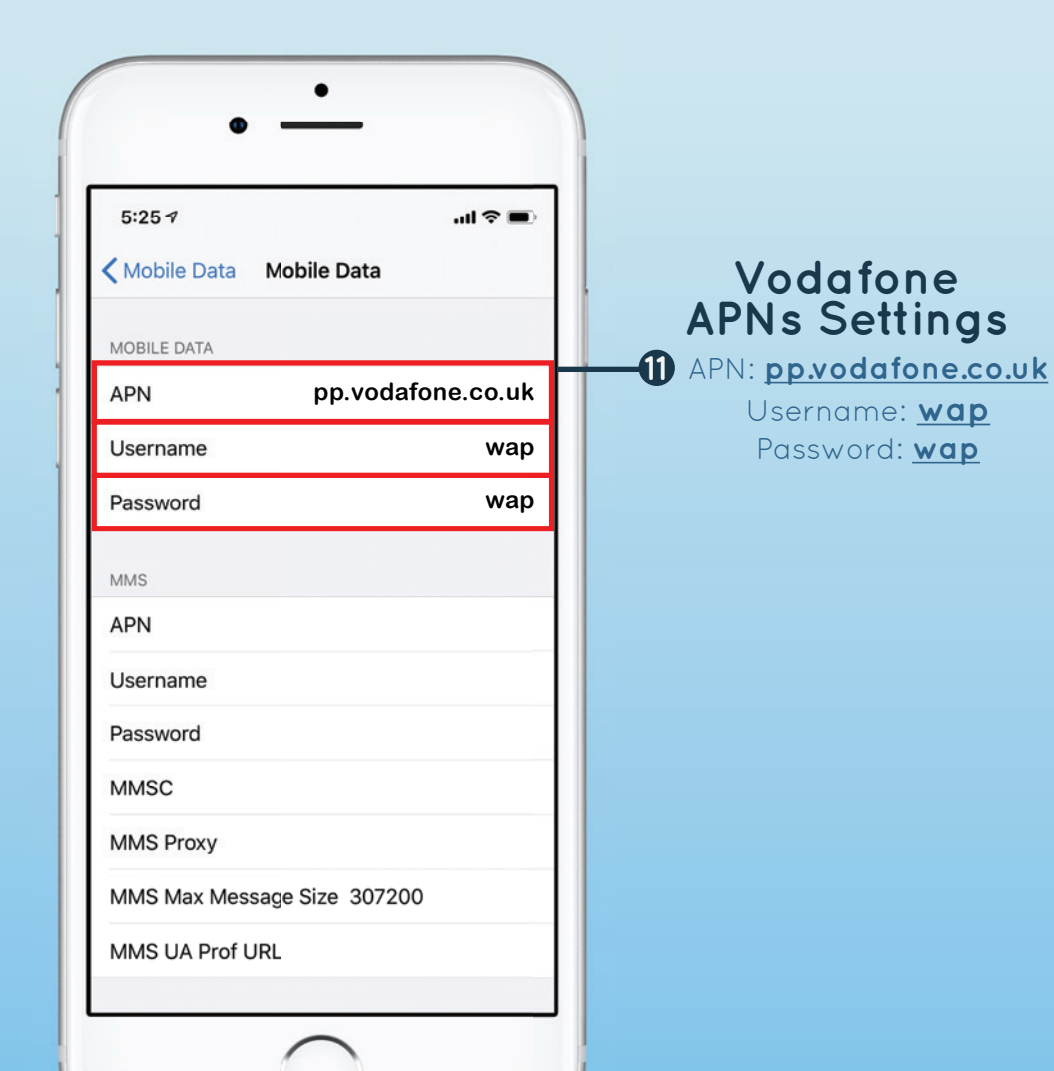

| 5:25 7        | ul 🗢 🔳            |
|---------------|-------------------|
| Kobile Data   | Mobile Data       |
| MOBILE DATA   |                   |
| APN           | pp.vodafone.co.uk |
| Username      | wap               |
| Password      | wap               |
| MMS           |                   |
| APN           |                   |
| Username      |                   |
| Password      |                   |
| MMSC          |                   |
| MMS Proxy     |                   |
| MMS Max Messa | ge Size 307200    |

## iOS Platform

### Vodafone APNs Settings

Select Mobile Data to complete your APNs Settings